# Online Leave Recording user guide – Research staff/Academic related staff

- Click on the link to the <u>Leave Recording</u> system, or enter its address <u>https://leave.ch.cam.ac.uk/</u> into your browser. Log in with your Raven account.
- If any data appears incorrect please contact <u>Kathleen Pickett</u>.

#### To book your own leave:

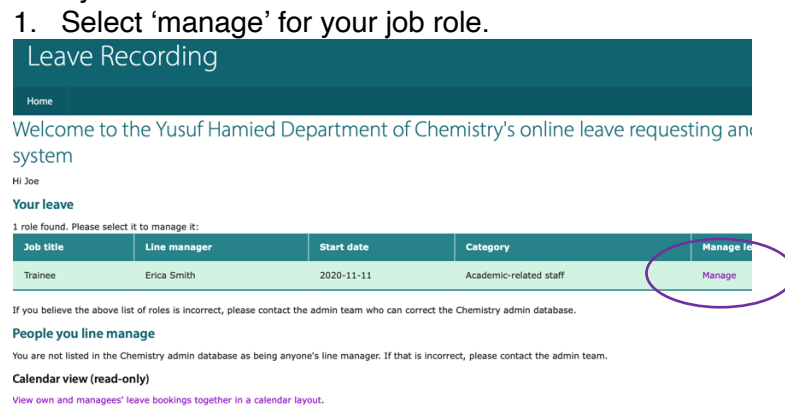

## 2. Select the year to want to book leave for e.g. 2021 - 2022

| Home                                                           |                          |  |  |  |  |  |  |  |  |
|----------------------------------------------------------------|--------------------------|--|--|--|--|--|--|--|--|
| Manage leave for Joe Bloggs / Trainee                          |                          |  |  |  |  |  |  |  |  |
| (line managed by Erica Smith)                                  |                          |  |  |  |  |  |  |  |  |
| You usually work on Monday-Friday.                             |                          |  |  |  |  |  |  |  |  |
| For older leave years, information is not held in this system. |                          |  |  |  |  |  |  |  |  |
| Leave year                                                     | Period available         |  |  |  |  |  |  |  |  |
| 2021-2022                                                      | 2021-10-01 to 2022-09-30 |  |  |  |  |  |  |  |  |

## 3. Click on the calendar day you want to start your leave e.g. 4 - 5 Oct 2021

#### Leave summary for 2021-2022

(

You may request leave on dates between 2021-10-01 and 2022-09-30 inclusive. You can also click on a date in the cale book leave in other leave years.

No leave has yet been recorded or requested for this post in this leave year.

Leave calendar for 2021-2022

| Month   | м | т | w | т | F | s | s   | м | т | w  | т | F  | S  | S  |
|---------|---|---|---|---|---|---|-----|---|---|----|---|----|----|----|
| October |   |   |   |   | 1 | 2 | з ( | 4 | 5 | 6  | 7 | 8  | 9  | 10 |
| N       |   | 2 | 2 |   | - | ~ | 7   | 0 | ~ | 10 |   | 10 | 10 | 14 |

- 4. Complete the 'From' and 'To' fields as appropriate weekends will automatically be excluded if you block book across them.
- 5. Check the half/whole day field is correct.
- Add text to the 'Notes' field if you wish to any notes will be visible to overseers, as well as yourself and cannot be edited later.

| Booking l                                                    | eave for yourself / Trainee                                                                                |
|--------------------------------------------------------------|----------------------------------------------------------------------------------------------------|
| (line mana                                                   | aged by Erica Smith)                                                                                       |
| 2021-2022 lea                                                | ve year                                                                                                    |
| Leave type: Annual (this is the only type                    | l leave<br>ee you can request yourself)                                                                    |
| From (inclusive) *                                           |                                                                                                    |
| 2021-10-04                                                   | (yyyy-mm-dd)                                                                                               |
| E.g., 2021-09-30<br>Enter the date on whic<br>To (inclusive) | h you would like your leave to start.                                                                      |
|                                                              | (yyyy-mm-dd)                                                                                               |
| E.g., 2021-09-30                                             |                                                                                                    |
| Enter the date on which                                      | h you would like your leave to finish (this is the last date of your intended leave, NOT the date that you |

Enter the date on which you would lil start date, or you may leave it blank.

| art-day on start date   |    |
|-------------------------|----|
| take whole day as leave | \$ |
| iotes (optional)        |    |
|                         |    |

Online Leave recording research/academic related Oct 2021

- 7. Select 'submit'.
- 8. An email will go to your line manager notifying them of the leave you have booked.
- 9. When you return to your leave calendar view it will show leave days recorded and number of days remaining.

Leave summary for 2021-2022

| ou may i<br>ook leav | request<br>e in oth                                    | leave<br>ler leav | on dat<br>ve year | es betwe<br>rs. | een 202 | 1-10-0 | 1 and 2 | 022-09- | 30 inclu                                  | usive. Y | ou can a | also clic | k on a d | ate in th | ne caler | ıdar viev      | v below | to man | age or | request | leave f |
|----------------------|--------------------------------------------------------|-------------------|-------------------|-----------------|---------|--------|---------|---------|-------------------------------------------|----------|----------|-----------|----------|-----------|----------|----------------|---------|--------|--------|---------|---------|
| Key                  | Leave type Number of days recorded (excluding pending) |                   |                   |                 |         |        | ding)   | Key     | Key (pending) Number of days pending appr |          |          |           |          |           | approv   | al Number of d |         |        |        |         |         |
|                      | Annual leave 2                                         |                   |                   |                 |         |        |         |         |                                           |          | 0        |           |          |           |          |                | 39      |        |        |         |         |
| Leave ca             | eave calendar for 2021-2022                            |                   |                   |                 |         |        |         |         |                                           |          |          |           |          |           |          |                |         |        |        |         |         |
| Mon                  | th                                                     | м                 | т                 | w               | т       | F      | s       | s       | м                                         | т        | w        | т         | F        | s         | s        | м              | т       | w      | т      | F       |         |
| Octob                | ber                                                    |                   |                   |                 |         | 1      | 2       | 3       | 4                                         | 5        | 6        | 7         | 8        | 9         | 10       | 11             | 12      | 13     | 14     | 15      | 16      |
| Novem                | nber                                                   | 1                 | 2                 | 3               | 4       | 5      | 6       | 7       | 8                                         | 9        | 10       | 11        | 12       | 13        | 14       | 15             | 16      | 17     | 18     | 19      | 20      |

To cancel leave

- 1. Click on the start day of leave to cancel.
- 2. Select 'Cancel.

| (line managed by Erica Smith)<br>Showing Leave on 2021-10-04 |         |              |       |           |         |  |  |  |  |  |  |
|--------------------------------------------------------------|---------|--------------|-------|-----------|---------|--|--|--|--|--|--|
| Date from                                                    | Date to | Leave type   | Notes | Status    | Actions |  |  |  |  |  |  |
| 2021-10-04                                                   | N/A     | Annual leave |       | Confirmed | Cancel  |  |  |  |  |  |  |
|                                                              |         |              |       |           |         |  |  |  |  |  |  |

If you have any questions regarding the processes of leave recording or the system itself please contact <u>Kathleen Pickett</u>.